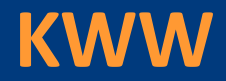

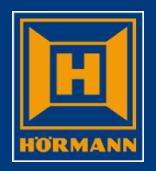

# Umsatz-, Absatz- und Auftragsübersicht

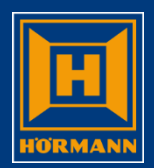

Um alle Daten der Kundennummer angezeigt zu bekommen ist es notwendig im ersten Schritt den User aus dem Feld Erstellt zu löschen

| M Hörmann                                                                                                    |                                                                                                    |                                                                               |                                                                                                    |
|----------------------------------------------------------------------------------------------------|----------------------------------------------------------------------------------------------------|-------------------------------------------------------------------------------|----------------------------------------------------------------------------------------------------|
|                                                                                                    | TAGAS QPADE                                                                                                    | 7007B K59993                                                                  | 12.09.2014 12:48:00                                                                                    |
| HOERMANN 5901 Bestell<br>NL-Mondsee 1000<br>G=Gesamtbearbeit. K=Kopfbearbeit. P=Positionsbearbe<br>F=FreigabeBestell. V=Versandhinweis KK=Händlerkalku<br>Pf W S I H VorgDat. VorgNum. Kundenbestellnummer | verwaltung für Händler (KWM<br>00 Hörmann Austria, Mondsee<br>it. L=Löschen 3=AuftragKo<br>lation S=Status E=Detail<br>Kundenbauvorhaben | )<br>pie D=Drucken I=Infotext<br>T=HOEInfo W=Wiedervorlage<br>. Wert Netto Hö | 12.09.14 TAGAS K10<br>10:28:47 K59993<br>Erstellt <mark>K59993</mark><br>KWW: Sin lungsac<br>LiefD: JJ |
|                                                                                                    | Den User ma<br>entferne                                                                                                    | rkieren und mit<br>en löschen                                                 |                                                                                                    |
|                                                                                                    |                                                                                                    |                                                                               |                                                                                                    |
|                                                                                                    |                                                                                                    |                                                                               |                                                                                                    |
| Keine Informationen anzuzeigen.                                                                                                    |                                                                                                    |                                                                               |                                                                                                    |
| F3=Ende  F4=Liste  F6=BestellNeu  F7=Aufträge Status<br>F22=Pers.Einstellungen                                                                                                    | 3-6 F8=UserWechsel F10=In                                                                                                    | fo-Menü∫ F11=MehrInfo∫ F16=e                                                  | rl. Aufträge (Sts E)                                                                                   |
| HGUI Version 1.5.8 DEU                                                                                                    |                                                                                                    | Caps Lock : Off Übers                                                         | Enter 122 / 3                                                                                          |

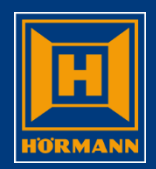

Nachdem der KWW User entfernt wurde, kann man, wie in der Befehlsleiste angezeigt, mit F7 alle Aufträge mit Status 3-6 anzeigen

| Hörmann                                                                                                    |                                                                        |                                                                                                    |                                                                                          |                                                      |                                                                                |          |
|----------------------------------------------------------------------------------------------------|------------------------------------------------------------------------|----------------------------------------------------------------------------------------------------|------------------------------------------------------------------------------------------|------------------------------------------------------|--------------------------------------------------------------------------------|----------|
| h 6 4 4                                                                                                    | <i>₫</i> () A                                                          | TAGAS                                                                                                    | QPADEV007B                                                                               | K59993                                               | 12.09.2014                                                                     | 12:56:13 |
| HOERMANN 5901<br>NL-Mondsee<br>G=Gesamtbearbeit. K=KC<br>F=FreigabeBestell. V=V<br><br>Pf W S I H VorgDat. Vo | opfbearbeit. P=Positi<br>Versandhinweis KK=Hän<br>orgNum. Kundenbestel | Bestellverwaltung für H<br>10000 Hörmann Austr<br>onsbearbeit. L=Löschen<br>dlerkalkulation S=Status<br>Inummer Kundenbau | Händler (KWW)<br>ia, Mondsee<br>3=AuftragKopie D=Dru<br>s E=Detail T=HOEInfo<br>vorhaben | cken I=Infotext<br>W=Wiedervorlage<br>Wert Netto HöL | 12.09.14 TAGAS<br>10:28:47 K59993<br>Erstellt<br>KWW: Schulungsa<br>iefDt KWJJ | к10<br>с |
|                                                                                                    |                                                                        |                                                                                                    |                                                                                          |                                                      |                                                                                |          |
| <b>Keine Informationen anz</b><br>F3=Ende F4=Liste F6=E<br>F22=Pers.Einstellungen                             | <b>zuzeigen.</b><br>BestellNeu∣F7=Aufträge                             | e Status 3-6  F8=UserWeck                                                                                                 | nse] F10=Info-Menü∣ F                                                                    | 11=MehrInfo] F16=er                                  | 1. Aufträge (Sts                                                               | E)]      |
| HGUI Version 1.5.8                                                                                            | DEU                                                                    |                                                                                                    | Caps Lo                                                                                  | ck : Off Übers                                       | Enter                                                                          | 122 / 3  |

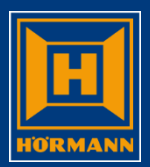

### Nun erhält man die Übersicht aller Aufträge zur Kundennummer

| Hörma                    | าท                                  |                                                   |                                           |                                                  |                                 |                 |                     |
|--------------------------|-------------------------------------|---------------------------------------------------|-------------------------------------------|--------------------------------------------------|---------------------------------|-----------------|---------------------|
| 6                        | <b>A</b>                            | <b>a</b>                                          | <b>3</b>                                  | A                                                | GAS QPADEV007B                  | K59993          | 12.09.2014 12:58:34 |
| HOE                      | RMANN                               | 5901                                              |                                           | Bestellverwa                                     | ltung für Händler (KWW)         |                 | 12.09.14 TAGAS K10  |
| NL-                      | Mondsee                             | e                                                 |                                           | 10000 Höri                                       | mann Austria, Mondsee           |                 | 12:58:16 K59993     |
| G=0                      | iesamtbe                            | earbeit. K                                        | =Kopfbearbe                               | it. P=Positionsbearbeit. I                       | L=Löschen 3=AuftragKopie D=Dru  | cken I=Infotex  | t Erstellt          |
| F=F                      | reigab                              | Bestell.                                          | V=Versandhiı                              | nweis KK=Händlerkalkulation                      | n S=Status E=Detail T=HOEInfo   | W=Wiedervorlag  | e                   |
|                          |                                     |                                                   |                                           |                                                  |                                 |                 |                     |
| Pf                       | WSI                                 | l VorgDat.                                        | VorgNum.                                  | Kundenbestellnummer                              | Kundenbauvorhaben               | Wert Netto      | HöLiefDt KWJJ       |
|                          | W 3                                 | 10.09.14                                          | 725970                                    |                                                  | HÄNDLERMESSE                    |                 |                     |
|                          | W  3                                | 10.09.14                                          | 725875                                    |                                                  | KOMPLETTIERUNG LAGERTOR         |                 |                     |
|                          | W 3                                 | 8.09.14                                           | 725242                                    | MAYR TONI PER MAIL                               | DIV. REKLAMATIONEN              |                 |                     |
|                          | W 3                                 | 4.09.14                                           | 724968                                    | LACKSTIFTE                                       | KUNDENDIENST                    |                 | 12.09.14 37/14      |
|                          | W 3                                 | 21.07.14                                          | 715987                                    | TRAFOS THS                                       | REKLAMATIONEN                   |                 | 25.07.14 30/14      |
|                          | W 3                                 | 30.06.14                                          | 711760                                    |                                                  | LAGER KD                        |                 |                     |
|                          | W 3                                 | 28.05.14                                          | 706910                                    |                                                  | LAGER KD                        |                 |                     |
|                          | W 4                                 | 9.09.14                                           | 725718                                    | THERMOSAFE                                       | DIV. REKLAMATIONEN              |                 | 15.09.14 38/14      |
|                          | W 4                                 | 3.09.14                                           | 724696                                    | VERLADERAMPE                                     | VERLADERAMPE                    |                 | 12.09.14 37/14      |
|                          | W 4                                 | 11.03.14                                          | 692743                                    | MESSE                                            | MESSE                           |                 | 21.03.14 12/14      |
|                          | W 5                                 | 9.09.14                                           | 725579                                    | FLACHBANDKABEL                                   | FLACHBANDKABEL                  |                 | 09.09.14 37/14      |
|                          | W 5                                 | 2.09.14                                           | 724468                                    |                                                  | KUNDENDIENST                    |                 | 02.09.14 36/14      |
|                          | W 5                                 | 24.06.14                                          | 710786                                    |                                                  | TOR 6                           |                 | 24.06.14 26/14      |
|                          | W 5                                 | 20.06.14                                          | 710325                                    |                                                  |                                 |                 | 20.06.14 25/14 +    |
| <b>Eir</b><br>F3=<br>F22 | <b>gabe Be</b><br>Ende I<br>=Pers.I | e <b>nutzer ers</b><br>54=Liste  F<br>Einstellung | <b>tellt erfor</b><br>6=BestellNeu<br>en∫ | <b>derlich !</b><br>ı  F7=alle Aufträge  F8=Usen | rWechsel̃ F10=Info-Menü F11=Meh | rInfo  F16=erl. | Aufträge (Sts E)    |
|                          | HGUI                                | Version 1.5.8                                     | D                                         | EU                                               | Caps Lo                         | ck : Off Über   | s Enter 23/5        |

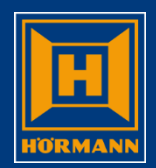

Möchte man nur gewisse Aufträge anzeigen, kann man über die Statusauswahl nochmals eine weitere Einschränkung treffen

| 🔟 Hörman                 | n                                   |                                |                      | -                  |                  |              | Same 1 and 1                                                                  |                                                                                     |                                             |                                  |                        |                                  |          |
|--------------------------|-------------------------------------|--------------------------------|----------------------|--------------------|------------------|--------------|-------------------------------------------------------------------------------|-------------------------------------------------------------------------------------|---------------------------------------------|----------------------------------|------------------------|----------------------------------|----------|
| B                        | <b>a</b>                            | 6                              | D.                   | #                  | ٩                | A            | TAG                                                                           | AS QPAE                                                                             | DEV007B                                     | K59993                           | 12.0                   | 09.2014                          | 13:01:08 |
| HOE<br>NL-<br>G=G<br>F=F | RMANN<br>Mondse<br>esamtb<br>reigab | 5901<br>ee<br>earbei<br>eBeste | t. K=                | =Kopfbe<br>/=Versa | earbei<br>Indhin | t. P<br>weis | Bestellverwal<br>10000 Hörm<br>=Positionsbearbeit. L<br>KK=Händlerkalkulation | tung für Händler (H<br>ann Austria, Mondse<br>=Löschen 3=Auftrag<br>S=Status E=Deta | KWW)<br>ee<br>gKopie D=Druc<br>il T=HOEInfo | :ken I=Infotex<br>W=Wiedervorlag | 12.0<br>12:5<br>t Erst | 9.14 TAGAS<br>8:16 K5999<br>ellt | к10<br>3 |
| <br>pf                   | WS                                  | Vora                           | Dat                  | VoraNi             |                  | Kunda        | nhestellnummer                                                                | Kundenhauvorhahen                                                                   |                                             | Wert Netto                       | Höl jefot              | ררשש                             |          |
|                          | W 3                                 |                                | 9.14                 | 7259               | 970              | Kunde        |                                                                               | HÄNDLERMESSE                                                                        |                                             |                                  |                        |                                  |          |
|                          | W 3                                 | 8.0                            | 9                    | 7250               | 0/0<br>040       | MAND         | TONT DED NATI                                                                 | NUMPLETTIEKUNG LAG                                                                  |                                             |                                  |                        |                                  |          |
|                          | W 3<br>W 3<br>W 3                   | 4.0                            | 9.14<br>7.14<br>6.14 | Da:<br>der         | zu r<br>n F      | nus<br>eld   | s man mit dem<br>Status stehen                                                | Cursor auf                                                                          |                                             |                                  | 12.09.14<br>25.07.14   | 37/14<br>30/14                   |          |
|                          | W 3                                 | 28.0                           | 5.14                 | 7065               | 910              |              |                                                                               | LAGER KD                                                                            |                                             |                                  |                        |                                  |          |
|                          | W  4                                | 9.0                            | 9.14                 | 7257               | /18              | THERM        | OSAFE                                                                         | DIV. REKLAMATIONEN                                                                  |                                             |                                  | 15.09.14               | 38/14                            |          |
|                          | W  4                                | 11.0                           | 9.14                 | /240               | 096<br>742       | VERLA        | DERAMPE                                                                       | VERLADERAMPE                                                                        |                                             |                                  | 12.09.14               | 3//14                            |          |
|                          | W 4                                 |                                | $\frac{5.14}{0.14}$  | 725                | (4)              | MESSE        |                                                                               |                                                                                     |                                             |                                  |                        | 27/14                            |          |
|                          | W 5                                 | 9.0                            | 9.14                 | 723                | 169              | FLACE        | IDANUKADEL                                                                    |                                                                                     |                                             |                                  | 02.09.14               | 36/14                            |          |
|                          | W 5                                 | 24.0                           | 5.14<br>6 1/         | 724                | 100              | -            |                                                                               |                                                                                     |                                             |                                  | 24 06 14               | 26/14                            |          |
|                          | W 5                                 | 24.0                           | 6 14                 | 7107               | 325              | <u> </u>     |                                                                               |                                                                                     |                                             |                                  | 20 06 14               | 25/14                            | <b></b>  |
| <b>Ein</b><br>F3=<br>F22 | <b>gabe B</b><br>Ende <br>=Pers.    | enutze<br>F4=Lis<br>Einste     | r erst<br>te  F6     | tellt e<br>Beste   | erforc           | lerlic       | <b>h !</b><br>alle Aufträge∣ F8=User                                          | wechsel∣ F10=Info-M                                                                 | ∕lenü∫ <u>F11=</u> Meĥr                     | Info] F16=erl.                   | Aufträge               | (Sts E)                          |          |
|                          | HGU                                 | I Version                      | 1.5.8                |                    |                  | EU           |                                                                               |                                                                                     | Caps Loc                                    | k:Off Uber                       | S                      | Ente                             | er 23/5  |

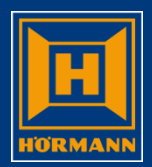

### Mit der Funktionstaste F4 Liste wird ein Übersichtsbild mit den Möglichkeiten angezeigt

| Hörmann |             |                         |               |                    |         |                    |            |             |        |         |       | _ <b>_</b> X |
|---------|-------------|-------------------------|---------------|--------------------|---------|--------------------|------------|-------------|--------|---------|-------|--------------|
|         | 1 4         |                         | A             |                    | TAGAS   |                    | QPADEV007B |             | K59993 | 12.09.2 | 2014  | 13:04:18     |
|         |             |                         |               |                    |         |                    |            |             |        |         |       |              |
|         |             |                         |               |                    |         |                    |            |             |        |         |       |              |
|         |             |                         |               |                    |         |                    |            |             |        |         |       |              |
|         | 4.0         | 00 44 42                | 04.47         |                    | Auguel  |                    | 10000100   |             |        | KE0002  |       |              |
|         | 12.         | .09.14 13:<br>Nuswählon | 54:17<br>E2-E |                    | Auswar  | ni scr             | llusselwe  | rte         |        | K23332  |       |              |
|         |             |                         |               | lue                |         |                    |            |             |        |         | —     |              |
|         | Aw          | Funktion                | Id FG         | Status             | (S)     |                    |            |             |        |         | . I   |              |
|         |             | Ε                       |               | Vorgang            | ist e   | rledio             | at/faktur  | iert        |        |         |       |              |
|         |             | 0                       |               | Bearbei            | tung (l | NL/Här             | ndler/ADM  | 1'er)       |        |         |       |              |
|         |             | 1                       | ••            | Bestell            | freigal | be                 |            |             |        |         |       |              |
|         |             | 2                       | ••            | Bestell            | freigal | be in              | Bearbeit   | ung         |        |         |       |              |
|         |             | 3                       | <u> </u>      | Vorgang            | freig   | egeber             | า          |             |        |         |       |              |
|         |             | 4                       | ••            | AB, Auf            | tragsb  | estät <sup>.</sup> | igung      |             |        |         |       |              |
|         |             | 5                       | ••            | LS, L10<br>DE Eak  | terung  |                    |            |             |        |         |       |              |
|         |             | 8                       | ••            | KE, Fak<br>Vorgang | etorn   | ung<br>iort        |            |             |        |         |       |              |
|         | J           | 0                       | ••            | vorgang            | 310111  | Tert               |            |             |        |         |       |              |
|         |             |                         |               |                    |         |                    |            |             |        |         |       |              |
|         |             |                         |               |                    |         |                    |            |             |        |         |       |              |
|         |             |                         |               |                    |         |                    |            |             |        | Ende    |       |              |
|         |             |                         |               |                    |         |                    |            |             |        |         |       |              |
|         |             |                         |               |                    |         |                    |            |             |        |         |       |              |
|         |             |                         |               |                    |         |                    |            |             |        |         |       |              |
|         |             |                         |               |                    |         |                    |            |             |        |         |       |              |
| HG      | OII Version | 1.5.8 D                 | EU            |                    |         |                    | Ca         | ps Lock : O | ff Üb  | ers     | Enter | 8/7          |

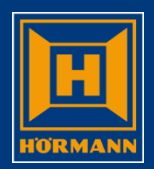

#### Um einen speziellen Status abzufragen, kann man diesen im Übersichtsbild mit S auswählen

| III Hörmann         |              |                           |                          |                          |                          |     |
|---------------------|--------------|---------------------------|--------------------------|--------------------------|--------------------------|-----|
| h (1) (4) (4)       | ۵            | A T.                      | AGAS QPADEV0             | 069 K59993               | 15.09.2014 08:27:5       | 55  |
| HOERMANN 5901       |              | Bestellverw               | altung für Händler (KWW) |                          | 15.09.14 TAGAS K10       |     |
| NL-Mondsee          |              | 10000 Hö                  | rmann Austria, Mondsee   |                          | 8:27:56 K59993           |     |
| G=Gesamtbearbeit.   | K=Kopfbearbe | it. P=Positionsbearbeit.  | L=Löschen 3=AuftragKop   | ie D=Drucken I=Infote>   | t Erstellt               |     |
| F=FreigabeBestell.  | V=Versandhi  | nweis KK=Händlerkalkulati | on S=Status E=Detail T   | =HOEInfo W=Wiedervorlag  | je                       |     |
|                     |              |                           |                          |                          |                          |     |
| Pf W S VorgDat.     | VorgNum.     | Kundenbestellnummer       | Kundenbauvorhaben        | Wert Netto               | HoLiefDt KWJJ            |     |
| W 4 09.14           | 725718       | THERMOSAFE                | DIV. REKLAMATIONEN       |                          | 15.09.14 38/14           |     |
| W 4 14              | 724696       | VERLADERAMPE              | VERLADERAMPE             |                          | 12.09.14 37/14           |     |
| W  4     11.0       | 692743       | MESSE                     | MESSE                    |                          | 21.03.14 12/14           |     |
|                     |              |                           |                          |                          |                          |     |
|                     | Ebens        | o ist es möglich, c       | lass die                 |                          |                          |     |
|                     | aowiin       | achta Nummar di           | rokt im Fold             |                          |                          |     |
|                     | gewun        | schie Nummer u            |                          |                          |                          |     |
|                     | Status       | eingetragen wird          |                          |                          |                          |     |
|                     | Oluluo       | enigeragen mia            |                          |                          |                          |     |
|                     |              |                           |                          |                          |                          |     |
|                     |              |                           |                          |                          |                          |     |
|                     |              |                           |                          |                          |                          |     |
|                     |              |                           |                          |                          |                          |     |
|                     |              |                           |                          |                          |                          |     |
|                     |              |                           |                          |                          |                          |     |
|                     |              |                           |                          |                          |                          |     |
| Eingabe Benutzer er | stellt erfor | derlich !                 |                          |                          |                          |     |
| F3=Ende F4=Liste    | F6=BestellNe | u F7=Aufträge Status 3-6  | F8=UserWechsel F10=Inf   | o-Menü  F11=MeĥrInfo  F1 | .6=erl. Aufträge (Sts E) |     |
| F22=Pers.Einstellun | gen          |                           |                          |                          |                          |     |
|                     |              |                           |                          |                          |                          |     |
| HGUI Version 1.5.8  |              | )EII                      |                          | Caps Lock : Off          | rs Enter 7               | 7/5 |
|                     | · · · · · ·  | 520                       |                          | oups Look . On Obe       |                          | / • |

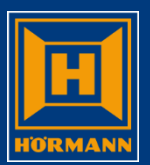

### Auch hier ist es notwendig, dass der User aus dem Feld "Erstellt" gelöscht wird

| Hörmann                        | Dates stands                                        | per, have man the                              | are in Observational                        |                            |                  |                   |                 |                  |            |
|--------------------------------|-----------------------------------------------------|------------------------------------------------|---------------------------------------------|----------------------------|------------------|-------------------|-----------------|------------------|------------|
| Pa 🛱                           | <b>a b</b>                                          | ) 🥑 🔷                                          | A                                           | TAG                        | BAS              | QPADEV007B        | K59993          | 12.09.2014       | 13:08:03   |
| HOERMANN                       | 5901                                                |                                                |                                             | Bestellverwal              | ltung für Händle | r (KWW)           |                 | 12.09.14 TAGA    | S K10      |
| NL-Monds                       | ee                                                  |                                                |                                             | 10000 Hörr                 | nann Austria, Mo | ndsee             |                 | 13:08:02 K599    | 93         |
| G=Gesamt                       | bearbeit.                                           | K=Kopfbearbe                                   | it. P=Position                              | sbearbeit. I               | _=Löschen 3=Aut  | tragKopie D=Drug  | cken I=Infotex  | t Erstellt       |            |
| F=Freiga                       | beBestell.                                          | V=Versandhi                                    | nweis KK=Händl                              | erkalkulation              | n S=Status E=D   | etail T=HOEInfo   | W=Wiedervorlag  | e 🗾              |            |
|                                |                                                     |                                                |                                             |                            |                  |                   |                 |                  |            |
| Pf W S I                       | H VorgDat                                           | . VorgNum.                                     | Kundenbestelln                              | ummer                      | Kundenbauvorhat  | en                | Wert Netto      | HöLiefDt         |            |
| W 3                            | 10.09.1                                             | 4 725970                                       |                                             |                            | HÄNDLERMESSE     |                   |                 |                  |            |
| W 3                            | 10.09.1                                             | 4 725875                                       |                                             |                            | KOMPLETTIERUNG   | LAGERTOR          |                 |                  |            |
| W 3                            | 8.09.1                                              | 4 725242                                       | MAYR TONI PER                               | MAIL                       | DIV. REKLAMATIC  | INEN              |                 |                  |            |
| W 3                            | 4.09.1                                              | 4 724968                                       | LACKSTIFTE                                  |                            | KUNDENDIENST     |                   |                 | 12.09.14 37/14   |            |
| W 3                            | 21.07.1                                             | 4 715987                                       | TRAFOS THS                                  |                            | REKLAMATIONEN    |                   |                 | 25.07.14 30/14   |            |
| W 3                            | 30.06.1                                             | 4 711760                                       |                                             |                            | LAGER KD         |                   |                 |                  |            |
| W 3                            | 28.05.1                                             | 4 706910                                       |                                             | N 414 L                    |                  |                   |                 |                  |            |
| W 4                            | 9.09.1                                              | 4 725718                                       | THERMOSAFE                                  | Wit der h                  | -unktionst       | aste F10 ge       | elangt          | 15.09.14 38/14   |            |
| W 4                            | 3.09.1                                              | 4 724696                                       | VERLADERAMPE                                | man in c                   | has Info_M       | onü               |                 | 12.09.14 37/14   |            |
| W 4                            | 11.03.1                                             | 4 692743                                       | MESSE                                       |                            | 10-111           | enu               |                 | 21.03.14 12/14   |            |
| W 5                            | 9.09.1                                              | 4 725579                                       | FLACHBANDKABEL                              |                            | FLACHBANDKABEL   |                   |                 | 09.09.14 37/14   |            |
| W 5                            | 2.09.1                                              | 4 724468                                       |                                             |                            | KUNDENDIENST     |                   |                 | 02.09.14 36/14   |            |
| W 5                            | 24.06.1                                             | 4 710786                                       |                                             |                            | TOR 6            |                   |                 | 24.06.14 26/14   |            |
| W 5                            | 20.06.1                                             | 4 710325                                       |                                             |                            |                  |                   |                 | 20.06.14 25/14   | +          |
| Eingabe<br>F3=Ende<br>F22=Pers | <mark>Benutzer e</mark><br>_F4=Liste<br>.Einstellur | r <b>stellt erfor</b><br>F6=BestellNen<br>ngen | <b>derlich !</b><br>u  <u>F7=alle Auf</u> t | räge <mark>F8=</mark> User | wechse] F10=Ir   | fo-Menü∣ F11=Mehı | rInfo  F16=erl. | Aufträge (Sts E) |            |
| HGU                            | JI Version 1.5.                                     | 8 D                                            | EU                                          |                            |                  | Caps Loc          | k : Off Übe     | rs En            | ter 23 / 5 |

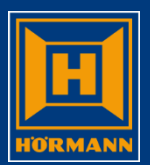

#### Mit der Funktionstaste F10 gelangt man in das Info-Menü

| Hörmann                                                                                                    |                                                                                                    |
|----------------------------------------------------------------------------------------------------|----------------------------------------------------------------------------------------------------|
| e c s s s s s s s s s s s s s s s s s s                                                                                                    | A TAGAS QPADEV0077 K59000 30.03.2015 12:17:40                                                                                                    |
| HOERMANN 5901<br>NL-Mondsee<br>G=Gesamtbearbeit. K=Kopfbearbe                                                                                                    | Bestellverwaltung für Händler (KWW) 30.03.15 TAGAS K10<br>10000 Hörmann Austria, Mondsee 12:17:36 K59000<br>Erstellt                                                                                                    |
| $ \begin{array}{c} \textbf{F=FreigabeBestell.} & \textbf{V=Versandhi} \\ \hline \textbf{F=FreigabeBestell.} & \textbf{VorgNum.} \\ \hline \textbf{Pf} \ \vec{W} \ \vec{S} \ \vec{I} \ \vec{H} \ \vec{VorgDat.} & \overline{VorgNum.} \\ \hline \textbf{W} \ \vec{0} \ \vec{I} \ - & \frac{30.03.15}{18.03.15} & \frac{760838}{758430} \\ \hline \textbf{0} \ - & \frac{17.02.15}{17.02.15} & \frac{752803}{752517} \\ \hline \textbf{A} \ \vec{0} \ - & \frac{9.02.15}{11.12.14} & \frac{743992}{743987} \\ \hline \textbf{0} \ \vec{0} \ \vec{I} \ - & \frac{11.12.14}{743705} & \frac{743987}{743705} \end{array} $ | Hörmann 5901       Infomenü für Händler       30.03.15 TAGAS K10         NL-Mondsee       10000 Hörmann Austria, Mondsee       12:17:42 K59000         Absatz/Umsatzstatistik       -         Nicht fakturierte offene Auftragspositionen       -         Andern Kennwort       -         Andern Kennwort       -         Note       -         Intervention       -         Intervention       -         Intervent |
| $ \begin{array}{c} - \begin{array}{c} 0 \\ - \\ 0 \\ - \\ 0 \\ - \\ 0 \\ - \\ 0 \\ - \\ 0 \\ - \\ 0 \\ - \\ 0 \\ - \\ -$                                                                                                    | Menüauswah 10                                                                                                    |
| Eingabe Benutzer erstellt erford<br>F3=Ende F4=Liste F6=BestellNeu<br>F22=Pers.Einstellungen                                                                                                    | erlich !<br>  F7=Aufträge Status 3-6   F8=UserWechsel   F10=Info-Menü   F11=MehrInfo   F16=erl. Aufträge (Sts E)                                                                                                    |
| HGUI Version 1.5.8                                                                                                    | DEU Caps Lock : Off Übers Enter 51 / 19                                                                                                    |

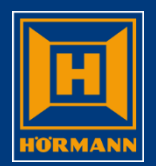

# Mit der Auswahl 10 gelangt man in die Umsatzübersicht. Achtung: Es werden nur fakturierte Aufträge angezeigt!

| Hörmann                                                                                                    | spectrum at the                                                    | the second second second second second second second second second second second second second second second s | Salar 1 and 4                                               | The second second second second second second second second second second second second second second second se |                                                             |                                                                                                    |                                                                                                    |                      | x |
|----------------------------------------------------------------------------------------------------|--------------------------------------------------------------------|----------------------------------------------------------------------------------------------------|-------------------------------------------------------------|----------------------------------------------------------------------------------------------------|-------------------------------------------------------------|----------------------------------------------------------------------------------------------------|----------------------------------------------------------------------------------------------------|----------------------|---|
|                                                                                                    | 5 6                                                                | <i>≝</i> ♦ A                                                                                                   | TAGAS                                                       | QPADEVO                                                                                                    | 0069 k                                                      | (59993                                                                                                    | 15.                                                                                                    | 09.2014 08:15:23     |   |
| HOERMANN<br>NL-Mondsee                                                                                                    | Ab                                                                 | satz-/Umsatzstatistik<br>10000 Hörmann Austri                                                                  | : nach Produktgruppe<br>a – Mon                             | Zeitraum: Jan                                                                                                   | Sep. 2014                                                   |                                                                                                    | 15.09.14<br>08:15:16                                                                                                    | TAGAS<br>K59993 5901 |   |
| AktualDatur<br>Fachbereich/H                                                                                                    | m: <mark>15.09.14</mark><br>Produktg                               | Umsatz<br>09/2014                                                                                              | Umsatz<br>01-09/2014                                        | Umsatz<br>01-09/2013                                                                                            | Umsatz<br>01-12/2013                                        | Steig.<br>aufg.                                                                                                    | Steig.<br>ges.                                                                                                    |                      |   |
| Norm<br>LPU<br>RenoMatic<br>HST<br>Zargen<br>SecGar<br>NT SecGar<br>RollMatic<br>SupraMatic<br>ProMatic<br>Schienen<br>Antr. Gar.<br>Innentür<br>Stand. Tür<br>Mehrzweck<br>Hochw. Tür | EUR<br>EUR<br>EUR<br>EUR<br>EUR<br>EUR<br>EUR<br>EUR<br>EUR<br>EUR | 0,00<br>0,00<br>0,00<br>0,00<br>0,00<br>0,00<br>0,00<br>0,0                                                    | 0,00<br>0,00<br>0,00<br>0,00<br>0,00<br>0,00<br>0,00<br>0,0 | 0,00<br>0,00<br>0,00<br>0,00<br>0,00<br>0,00<br>0,00<br>0,0                                                     | 0,00<br>0,00<br>0,00<br>0,00<br>0,00<br>0,00<br>0,00<br>0,0 | 100,00<br>100,00<br>100,00<br>100,00<br>100,00<br>100,00<br>100,00<br>100,00<br>100,00<br>100,00<br>100,00<br>100,00 | 100,00<br>100,00<br>100,00<br>100,00<br>100,00<br>100,00<br>100,00<br>100,00<br>100,00<br>100,00<br>100,00<br>100,00<br>100,00 | Weitere              |   |
| F3=Abbr, F8=A                                                                                                    | Absatzsicht                                                        | , F12=Zurück                                                                                                   |                                                             |                                                                                                    |                                                             |                                                                                                    |                                                                                                    | * VKS855             |   |
| HGUI Vers                                                                                                    | sion 1.5.8                                                         | DEU                                                                                                    |                                                             |                                                                                                    | Caps Lock : Off                                             | Übe                                                                                                    | rs                                                                                                    | Enter 1 / 24         |   |

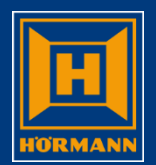

# Mit der Funktionstaste F8 wechselt man von der Umsatz- in die Absatzübersicht und umgekehrt.

| Hörmann                             |                      |                          |                  |                  |                 |             |             |             |             |             |             |             |             |             |                      |                 |                            |
|-------------------------------------|----------------------|--------------------------|------------------|------------------|-----------------|-------------|-------------|-------------|-------------|-------------|-------------|-------------|-------------|-------------|----------------------|-----------------|----------------------------|
|                                     |                      | \$ 🔷                     | A                |                  |                 | TA          | GAS         |             | QF          | ADEV00      | 069         |             | K599        | 93          | 15.                  | 09.2014         | 08:16:37                   |
| HOERMANN<br>NL-Mondsee              | Absa                 | atz-/Umsat<br>10000 Hörm | zstati<br>ann Au | stik n<br>Istria | ach Pr<br>- Mon | odukto      | ruppe       | Zeitra      | um: Ja      | ın S        | Sep. 20     | )14         |             |             | 15.09.14<br>08:16:37 | TAGAS<br>K59993 | 5901                       |
| AktualDatum<br>Fachbereich/P        | : 15.09.14<br>rod    | Umsatz                   | Jan              | Feb              | Mär             | Apr         | Mai         | Jun         | Jul         | Aug         | Sep         | Okt         | Nov         | Dez         | St-Ges               | Vg.Vj           | +/-St                      |
| Norm<br>LPU                         | 2014                 | 0                        | 0                | 0                | 9               | 0           | 1           | 1           | 0           | 0           | 7           | 0           | 0           | 0           | 18                   | 5               | 38,50                      |
| Renomatic<br>HST<br>Zargen          | 2014<br>2014<br>2014 | 0<br>0<br>0              | 0<br>0<br>0      | 0<br>0<br>0      | 3<br>1<br>0     | 0<br>0<br>0 | 0<br>0<br>0 | 0<br>0<br>0 | 0<br>0<br>0 | 0<br>0      | 0<br>1<br>0 | 0<br>0<br>0 | 0<br>0<br>0 | 0           | 3<br>2<br>0          | 9-<br>0<br>0    | 75,00-<br>0,00<br>0,00     |
| SecGar<br>NT SecGar                 | 2014<br>2014         | 0                        | 0                | 0                | 13<br>0         | 0           | 1           | 1           | 0           | 0           | 8           | 0           | 0           | 0           | 23<br>1              | 4-<br>1         | 14,80-<br>0,00             |
| RollMatic<br>SupraMatic<br>ProMatic | 2014<br>2014<br>2014 | 0<br>0                   | 0<br>0<br>0      | 0<br>0<br>0      | 2 2 0           | 0           | 0<br>0<br>0 | 0<br>0<br>0 | 0           | 1<br>0<br>0 | 0           | 0           | 0           | 0           | 3<br>2<br>0          | 1<br>2-<br>12-  | 50,00<br>50,00-<br>100,00- |
| Schienen<br>Antr. Gar.              | 2014<br>2014         | 0                        | 0                | 0                | 0               | 0           | 0           | 0           | 0           | 0           | 0           | 0           | 0           | 0           | 0                    | 0<br>14-        | 0,00<br>87,50-             |
| Innentur<br>Stand. Tür<br>Mehrzweck | 2014<br>2014<br>2014 | 0<br>0<br>0              | 0<br>0<br>0      | 0<br>0<br>1      | 6<br>6<br>0     | 0<br>0<br>0 | 0<br>0<br>2 | 0<br>0<br>0 | 0<br>0<br>0 | 0<br>0<br>0 | 0<br>0<br>0 | 0<br>0<br>0 | 0<br>0<br>0 | 0<br>0<br>0 | 6<br>6<br>3          | 6<br>6<br>3     | 0,00<br>0,00<br>0,00       |
|                                     | 2014                 | -                        |                  | _                | -               | -           | _           |             |             |             | -           | -           | -           | -           | 50                   | Weite           | ere                        |
| Gesamtsumme:                        | 2014<br>2013         | 0                        | 0                | 0                | 28<br>8         | 2           | 0           | 6<br>15     | 4<br>26     | 4           | 10<br>5     | 0<br>7      | 6           | 4           | 58                   | 2               | 3,60                       |
| F3=Abbr, F8=U                       | msatzsicht,          | F11=Vorja                | hresab           | sätze            | ein-/a          | usbler      | den         |             |             |             |             |             |             |             |                      | * \             | /KS855                     |
| HGUI Vers                           | ion 1.5.8            | DEU                      |                  |                  |                 |             |             |             |             |             | Caps        | Lock : C    | Off         | Über        | rs                   | E               | Enter 1 / 23               |

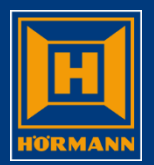

# Nicht fakturierte offene Auftragspositionen werden im Info-Menü mit der Auswahl 15 angezeigt.

| Hörmann                                                                                                    |                                                                                                    |                                                                                                  |                                                                                                    |
|----------------------------------------------------------------------------------------------------|----------------------------------------------------------------------------------------------------|--------------------------------------------------------------------------------------------------|----------------------------------------------------------------------------------------------------|
| 🖻 🖻 🎒 🖓 🛃 TA                                                                                                    | AGAS QPADEV0077                                                                                                    | K59000                                                                                           | 30.03.2015 12:24:45                                                                                                    |
| Image: Constraint of the second second se | GAS QPADEV0077<br>tung für Händler (KWW)<br>ann Austria, Mondsee<br>menü für Händler 30.03<br>örmann Austria, Mondsee 12:24<br>stik<br>offene Auftragspositionen | K59000       30.         312:       Ers         3.15 TAGAS K10       4:32 K59000         iefDt K | 30.03.2015 12:24:45<br>03.15 TAGAS K10<br>24:25 K59000<br>tellt<br>WJJ 0 KundenNr<br>10000<br>10000<br>10000<br>10000<br>10000<br>10000<br>10000<br>10000<br>10000<br>10000 |
| $ \begin{array}{c} - & 0 \\ - & 0 \\ - & 0 \\ - & 0 \\ - & 0 \\ - & - \\ 0 \\ - & - \\ 0 \\ - & - \\ - & 1 \\ 10.11.14 \\ - & 739162 \\ \hline 738331 \\ - & 736858 \\ \hline \\ 736858 \\ - & 1 \\ - & 28.10.14 \\ \hline \\ 735712 \\ \hline \\ \hline \\ Datenfreigabe=0K \\ F3=Ende \\ \hline \\ F3=Ende \\ F4=Liste \\ F6=Bestellt erforderlich ! \\ F3=Ende \\ F4=Liste \\ F6=BestellNeu \\ \hline \\ F7=Aufträge Status 3-6 \\ \hline \\ F22=Pers.Einstellungen \\ \hline \end{array} $                                                                                                    | e<br><sup>-</sup> 8=Userwechsel [ F10=Info-Menü ]                                                                                                    | Ende                                                                                             |                                                                                                    |
| HGUI Version 1.5.8 DEU                                                                                                    | Ca                                                                                                    | aps Lock : Off Übers                                                                             | Enter 52 / 19                                                                                                    |

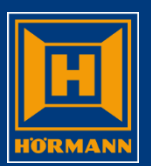

#### Nicht fakturierte offene Auftragspositionen werden im Info-Menü 15 angezeigt

| Hörmann                                                | 1.00.00                                                                       |                                                |
|--------------------------------------------------------|-------------------------------------------------------------------------------|------------------------------------------------|
| 🖻 🛍 🖨 🕼 🍠 <b>A</b>                                     | TAGAS QPADE                                                                   | V0077 K59000 30.03.2015 12:27:33               |
| HOERMANN 5901 offene Au<br>NL-Mondsee k                | ıftragspositionen (bestellt nicht fak<br>Kunde: 10000 Hörmann Austria, Mondse | xturiert) 30.03.15 TAGAS<br>ee 12:28:18 K59000 |
|                                                        |                                                                               | Gesamtsumme: 910,00                            |
| Auftrag-Nr. Bauvorhaben<br>■ 755788 LAGER TECHNIKERBUS | KundenBestellNr.                                                              | Auftragswert (netto)<br>910,00                 |
| F3=Ende                                                |                                                                               |                                                |
|                                                        |                                                                               |                                                |
| HGUI Version 1.5.8 DEU                                 |                                                                               | Caps Lock : Off Übers Enter 2 / 7              |